## РЕГИОНАЛЬНЫЙ ПОРТАЛ ГОСУДАРСТВЕННЫХ И МУНИЦИПАЛЬНЫХ УСЛУГ

### РУКОВОДСТВО АДМИНИСТРАТОРА

## (том 2)

## (Инструкция по развертыванию)

На 9 листах

2022

## Содержание

| 1. | Требования к системе  | 4 |
|----|-----------------------|---|
| 2. | Состав дистрибутива   | 4 |
| 3. | Развертывание портала | 4 |

## Перечень сокращений

| Сокращ        | ение | Описание                                       |
|---------------|------|------------------------------------------------|
| Портал, РПГУ, |      | Региональный портал государственных и          |
| Система       |      | муниципальных услуг                            |
| ЕСИА          |      | Единая система идентификации и аутентификации  |
| ЛК            |      | Личный кабинет                                 |
| СНИЛС         |      | Страховой номер индивидуального лицевого счета |
| ФИО           |      | Фамилия, имя, отчество                         |

#### 1. Требования к системе

Для развертывания портала вам понадобится сервер и установленной операционной системой Centos 7

| № | Характеристика       | Минимальные<br>требования |
|---|----------------------|---------------------------|
| 1 | CPU                  | 4x2,5Ггц                  |
| 2 | RAM                  | 8                         |
| 3 | SSD                  | 100GB                     |
| 4 | Network              | 1Gb                       |
| 5 | Операционная система | Centos 7                  |

#### 2. Состав дистрибутива

Дистрибутив системы поставляется в виде архива, содержащего исходные коды системы и дамп базы данных

| N⁰ | Компонент     | Файл             |
|----|---------------|------------------|
| 1  | Искодные коды | Portal.zip       |
| 2  | Бекап базы    | Bitrixbackup.zip |

#### 3. Развертывание портала

#### Шаг 1. Установка и настройка окружения 1С Битрикс:

Откройте консоль операционной системы с правами root

Выполните следующую команду

wget http://repos.1c-bitrix.ru/yum/bitrix-env.sh && chmod +x bitrix-env.sh &&

./bitrix-env.sh

Данная команда загрузит с сайта 1С Битрикс и запустит установщик веб окружения.

Следуйте инструкциям программы установки.

#### Шаг 2. Настройка портала

- 1. С помощью меню веб окружения битрикс создайте сайт грди
- 2. При создании сайта укажите тип ext\_kernel
- 3. Укажите каталог сайта /home/bitrix/rpgu

4. Чтобы задать имя хоста локального сервера, нужно перейти в главном меню <u>2. Manage localhost - 1. Configure hostname</u>. Далее согласиться на изменение имени хоста и ввести название Input hostname - например server1 (по умолчанию имя хоста - localhost.localdomain):

|                  | Cont           | figure local s | server          |      |                       |
|------------------|----------------|----------------|-----------------|------|-----------------------|
| Network interfac | es on the se   | rver:          |                 |      |                       |
| Int              | Link           | Speed          |                 | MAC  | IPAddress             |
| ens33            | yes            | 1000Mb/s       | 00:50:56:2d:d0  | :68  | <b>1</b> ( <b>1</b> ) |
| Available action | 13:            |                |                 |      |                       |
|                  | 1. Configure   | e hostname     |                 |      |                       |
|                  | 2. Configure   | e network inte | erface via DHCP |      |                       |
|                  | 3. Configure   | e network inte | face manually   |      |                       |
|                  | 4. Reboot se   | erver          |                 |      |                       |
|                  | 5. Shutdown    | server         |                 |      |                       |
|                  | 6. Update se   | erver          |                 |      |                       |
|                  | 0. Previous    | screen or exi  | lt              |      |                       |
|                  |                |                |                 |      |                       |
|                  |                |                |                 |      |                       |
| Enter selection: | 1              |                |                 |      |                       |
| Current hostname | is localhost   | localdomain    |                 |      |                       |
| Current nostname | 13 10001103    |                |                 |      |                       |
| Would you like t | o configure    | hostname? (Yir | 1): V           |      |                       |
|                  |                |                | -,              |      |                       |
|                  |                |                |                 |      |                       |
| Input hostname ( | ex. server1)   | and press EN1  | TER: server1    |      |                       |
|                  |                |                |                 |      |                       |
| Config file /etc | /sysconfig/ne  | etwork is upda | ated            |      |                       |
| Config file /etc | /hostname is   | updated        |                 |      |                       |
| Restarting netwo | ork (via syste | emctl):        |                 | [ OB | s ]                   |
|                  |                |                |                 |      |                       |
| Fress ENIER for  | exit:          |                |                 |      |                       |

После чего системе будет присвоено новое имя:

|                      | Pool       | Configuration | n manag    | er on  | th | iis host |           |      |     |
|----------------------|------------|---------------|------------|--------|----|----------|-----------|------|-----|
|                      | Found      | nout comon    | a ia th    |        | ۰. |          |           |      |     |
|                      | Found      | next servers  | s in cu    | e poo. | τ: |          |           |      |     |
|                      |            |               |            |        |    |          | <br>      | <br> |     |
| ServerName           | Net        | Address       | 1          | Conn   |    | Ver      | Passwords | Uid  | Rol |
| 63                   |            |               |            |        |    |          |           |      |     |
|                      |            |               |            |        |    |          |           |      |     |
| serverl              |            | 1             |            | Y      |    | 7.0-0    | ok        | 600  | mgm |
| t,mysql_master_1,web |            |               |            |        |    |          |           |      |     |
|                      |            |               |            |        |    |          |           |      |     |
| Available actions:   |            |               |            |        |    |          |           |      |     |
| 1.                   | Manage Hos | ts in the poo | <b>51</b>  |        |    |          |           |      |     |
| 2.                   | Manage loc | alhost        |            |        |    |          |           |      |     |
| з.                   | Configure  | MySQL servers | 3          |        |    |          |           |      |     |
| 4.                   | Configure  | memcahed serv | vers       |        |    |          |           |      |     |
| 5.                   | Background | tasks in the  | e pool     |        |    |          |           |      |     |
| 6.                   | Manage sit | es in the poo | <b>51</b>  |        |    |          |           |      |     |
| 7.                   | Manage sph | inx in the po | ool        |        |    |          |           |      |     |
| 8.                   | Manage web | nodes in the  | e pool     |        |    |          |           |      |     |
| 9.                   | Monitoring | in pool       | - <u>-</u> |        |    |          |           |      |     |
| 0.                   | Exit       |               |            |        |    |          |           |      |     |
|                      |            |               |            |        |    |          |           |      |     |
| Enter selection:     |            |               |            |        |    |          |           |      |     |

# Шаг 3. Распаковка дистрибутива и восстановление резервной копии базы данных

1. Распакуйте содержимое файла portal.zip в каталог /home/bitrix/rpgu

- 2. Перейдите в каталог /home/bitrix/rpgu/
- 3. Перенесите архив bitrixbackup.zip в каталог /home/birtrix/ rpgu
- 4. Откройте скрипт восстановления базы данных по ссылке <u>#Ваш</u> <u>домен#/restore.php</u>
- 5. Выполните процедуру восстановления, указав путь до резервной копии базы данных (bitrixbackup.zip) на вашем сервере

| 1С-Битри                                                        | икс                                     |  |
|-----------------------------------------------------------------|-----------------------------------------|--|
|                                                                 |                                         |  |
| Загрузка р                                                      | езервной копии                          |  |
| <ul> <li>Развернуть резерности</li> </ul>                       | вную копию из облака "1С-Битрикс"       |  |
| <ul> <li>Скачать резервну</li> <li>Загрузить с локал</li> </ul> | ю копию с дальнего сайта<br>вного диска |  |
|                                                                 |                                         |  |

# Шаг 4. Насткройка конфигурационных файлов для доступа ко внешним системам

 Для настройки доступа к ЕСИА необходимо внести в файл /esia/config.php актуальные данные по подключению к криптомодулю и название контейнера с сертификатом ЕСИА

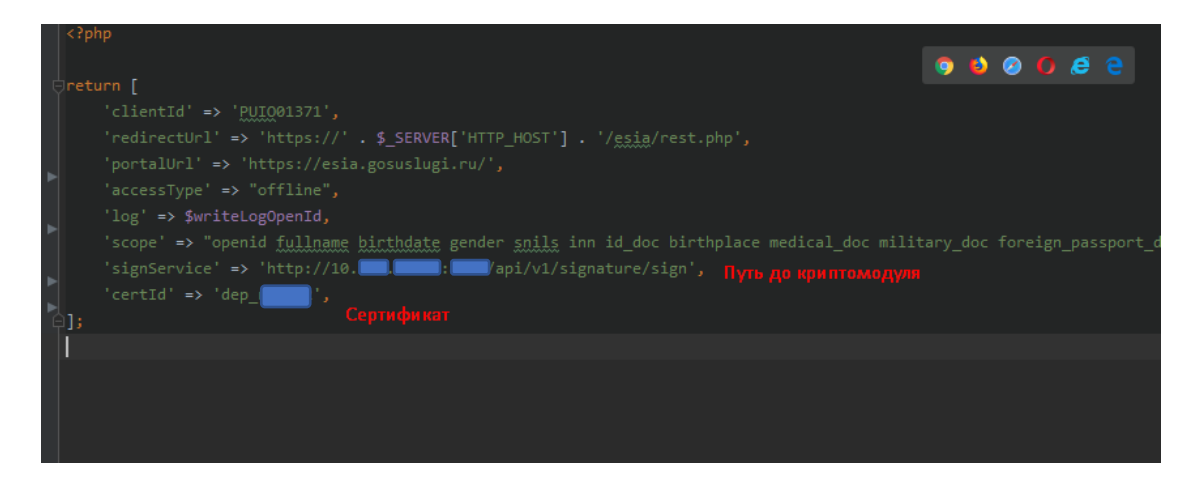

2. Для настройки доступа к СИЭР необходимо внести в файл

/vendor/evolenta/sier/SierApi.php актуальные данные по подключению к

 class SierApi
 адрес системы

 {
 адрес системы

 private static \$serviceUrl = "http://10.
 ";

 private static \$user = """; логин
 ";

 private static \$password = ""; пароль
 id организации

 private static \$orgId = "2cda1b28-c295-41b2-";

СИЭР, логин, пароль и ід организации

3. Для настройки доступа к СМЭВ необходимо внести в файл

/smev/smevClientApi.php актуальные данные по подключению, логин, пароль и id организации

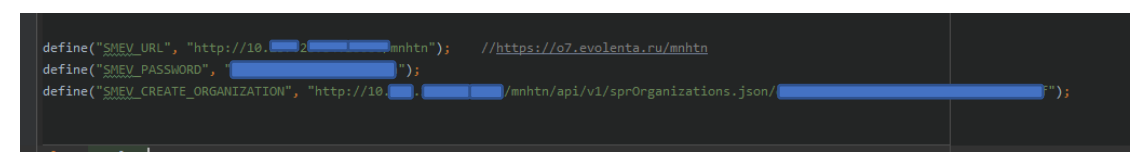

Шаг 5. Насткройка запуска Сгоп скриптов

Для настройки запуска cron скриптов используйте следующую

конфигурацию, где /var/www/html/ - это путь до корневой директории портала:

```
# Crontab rpgu
* * * * www-data /usr/bin/php -f
/var/www/html/bitrix/modules/main/tools/cron_events.php
# Changes
* * * * * www-data /usr/bin/php -f /var/www/html/cron/cronChanges.php
>>/var/log/rpgu/changes.log
```

```
# Revoke
* * * * * www-data /usr/bin/php -f /var/www/html/cron/cronRevoke.php
>>/var/log/rpgu/revoke.log
# Load passports
*/5 * * * * www-data /usr/bin/php -f /var/www/html/cron/cronUpdatePassport.php
# Extract passport targets
*/5 * * * * www-data /usr/bin/php -f /var/www/html/cron/cronExtractTarget.php
# Load Ogv info
*/6 * * * * www-data /usr/bin/php -f /var/www/html/cron/cronUpdateOgv.php
# OgvLevels
*/6 * * * * www-data /usr/bin/php -f /var/www/html/cron/cronOgvLevel.php
# Check Appeal Result
30 03 * * * www-data /usr/bin/php -f /var/www/html/cron/smevAppealResult.php
>/var/www/html/cron/appeals.csv
# SierRequest
* * * * www-data /usr/bin/php -f /var/www/html/cron/cronSierRequest.php
>>/var/log/rpgu/sierRequest.log
# SierEService
*/30 * * * * www-data /usr/bin/php -f /var/www/html/cron/cronEServiceTarget.php
```

Система настроена и готова к экспулатации.

| Лист регистрации изменений |                 |                         |       |                     |                                         |                         |                                                        |         |      |  |  |
|----------------------------|-----------------|-------------------------|-------|---------------------|-----------------------------------------|-------------------------|--------------------------------------------------------|---------|------|--|--|
| Изм.                       | Ho              | Номера листов (страниц) |       |                     | Всего                                   |                         | Входящий                                               |         |      |  |  |
|                            | изменен-<br>ных | заменен-<br>ных         | новых | аннулиро-<br>ванных | листов<br>(страниц) в<br>доку-<br>менте | Номер<br>доку-<br>мента | номер<br>сопроводи-<br>тельного<br>документа и<br>дата | Подпись | Дата |  |  |
|                            |                 |                         |       |                     |                                         |                         |                                                        |         |      |  |  |
|                            |                 |                         |       |                     |                                         |                         |                                                        |         |      |  |  |
|                            |                 |                         |       |                     |                                         |                         |                                                        |         |      |  |  |
|                            |                 |                         |       |                     |                                         |                         |                                                        |         |      |  |  |
|                            |                 |                         |       |                     |                                         |                         |                                                        |         |      |  |  |
|                            |                 |                         |       |                     |                                         |                         |                                                        |         |      |  |  |
|                            |                 |                         |       |                     |                                         |                         |                                                        |         |      |  |  |
|                            |                 |                         |       |                     |                                         |                         |                                                        |         |      |  |  |
|                            |                 |                         |       |                     |                                         |                         |                                                        |         |      |  |  |
|                            |                 |                         |       |                     |                                         |                         |                                                        |         |      |  |  |
|                            |                 |                         |       |                     |                                         |                         |                                                        |         |      |  |  |
|                            |                 |                         |       |                     |                                         |                         |                                                        |         |      |  |  |
|                            |                 |                         |       |                     |                                         |                         |                                                        |         |      |  |  |
|                            |                 |                         |       |                     |                                         |                         |                                                        |         |      |  |  |
|                            |                 |                         |       |                     |                                         |                         |                                                        |         |      |  |  |
|                            |                 |                         |       |                     |                                         |                         |                                                        |         |      |  |  |
|                            |                 |                         |       |                     |                                         |                         |                                                        |         |      |  |  |
|                            |                 |                         |       |                     |                                         |                         |                                                        |         |      |  |  |
|                            |                 |                         |       |                     |                                         |                         |                                                        |         |      |  |  |
|                            |                 |                         |       |                     |                                         |                         |                                                        |         |      |  |  |
|                            |                 |                         |       |                     |                                         |                         |                                                        |         |      |  |  |
|                            |                 |                         |       |                     |                                         |                         |                                                        |         |      |  |  |
|                            |                 |                         |       |                     |                                         |                         |                                                        |         |      |  |  |
|                            |                 |                         |       |                     |                                         |                         |                                                        |         |      |  |  |
|                            |                 |                         |       |                     |                                         |                         |                                                        |         |      |  |  |